## ! Důležité upozornění !

Pokud Vám na TV1 (ROOM1) jedou všechny programy (placené i neplacené) a na TV2 (ROOM2) Vám jedou pouze neplacené programy, zkontrolujte důsledně následující nastavení. Provádějte při zapnutém přijímači na obou TV (ROOM1 + ROOM2), v normálním provozu přijímače, při sledování některého z programů.

## Nastavení sdílení karty pro Opticum Multiroom

## 1) Nastavení pro ROOM 1 (HOME SERVER) – toto nastavení provádějte přes ovládání ROOM 1

- a) Během normálního sledování kanálů stiskněte "9339", zobrazí se Vám menu "CA Setting".
- b) Zvolte položku "Card share" a potvrďte tlačítkem "OK".

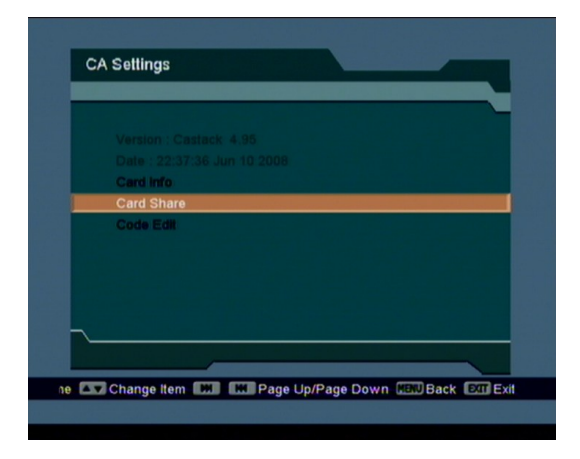

c) V menu "Card share" zvolte položku "Home Server" (nachází se až v dolní polovině seznamu, je proto nutné sjet na ni šipkou dolů). Potvrďte tlačítkem "OK" a následně zvolte "Save". Z menu vystoupíte tlačítkem "Exit".

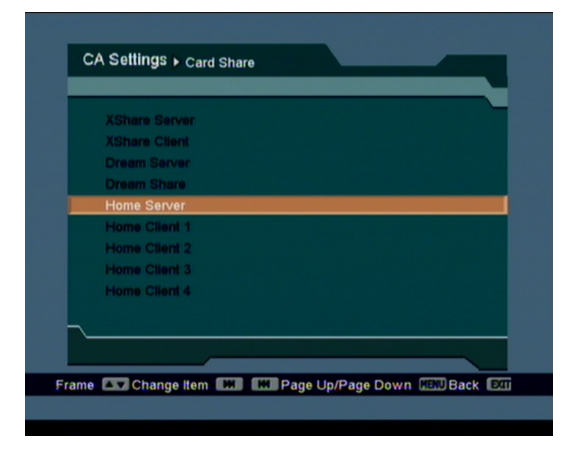

- 2) Nastavení pro ROOM 2 (HOME CLIENT) toto nastavení provádějte přes ovládání ROOM2
  - a) Během normálního sledování kanálů stiskněte "9339", zobrazí se Vám menu "CA Setting".
    - CA Settings Version : Castack: 4.95 Date : 22:37:36.Jun 10.2000 Card Info Card Share Code Edit
  - b) Zvolte položku "Card share" a potvrďte tlačítkem "OK".

c) V menu "Card share" zvolte položku "Home Client 1" (nachází se až v dolní polovině seznamu, je proto nutné sjet na ni šipkou dolů). Potvrďte tlačítkem "OK" a následně zvolte "Save". Z menu vystoupíte tlačítkem "Exit".

| XSha | re Server  |  |  |
|------|------------|--|--|
| XSha | re Client  |  |  |
| Drea | m Server   |  |  |
| Drea | m Share    |  |  |
| Home | Server     |  |  |
| Home | e Client 1 |  |  |
| Home | Client 2   |  |  |
| Home | Client 3   |  |  |
| Home | Client 4   |  |  |
|      |            |  |  |
|      |            |  |  |

Po ukončení nastavení zkontrolujte, zda-li jsou přepínače na zadní straně přijímače v základní poloze dle manuálu - "1" dole, "2" nahoře.